## Modify Payment Instructions for Credit Card Payment

- 1. Go to <u>https://online.dib.ae</u> and login.
- 2. Click on Relationship summary and select the card.

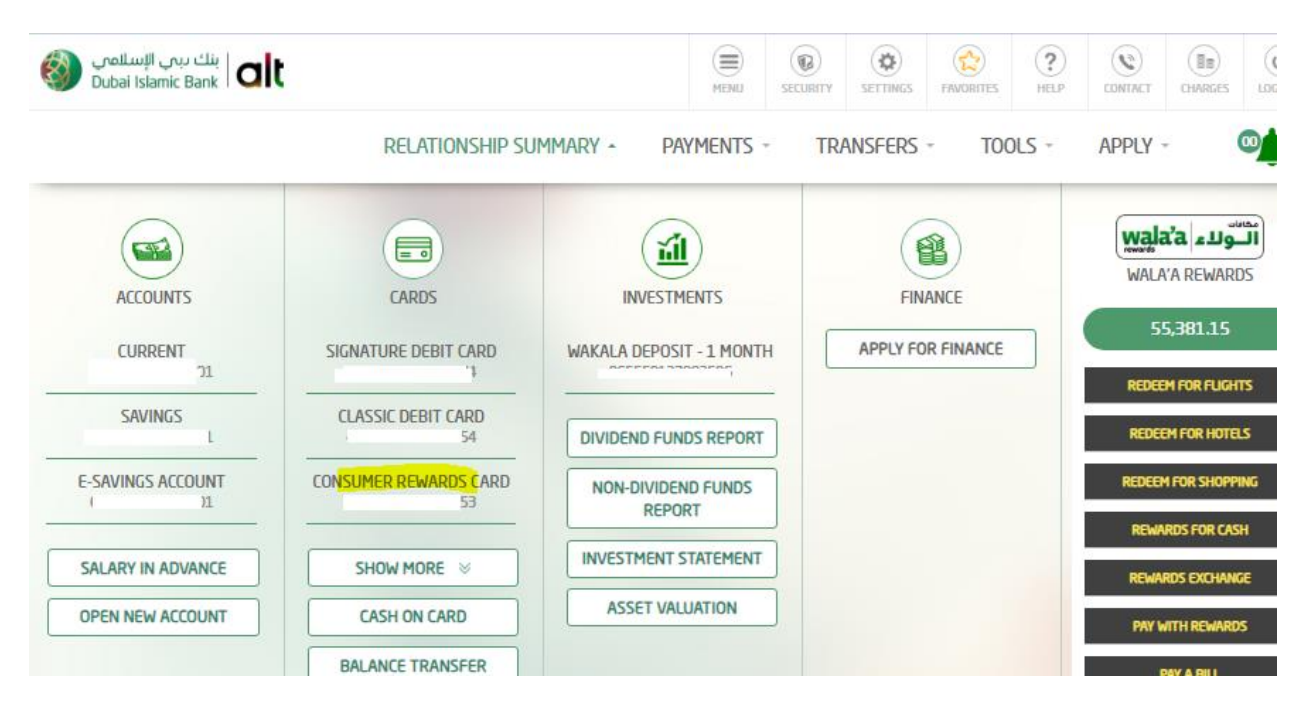

3. Card details will be displayed. Select Modify Payment Instructions.

| ينك بين الإسلامي Dubai Islamic Bank                           |                                               | MENU SECURITY SET                | Image: Second state Image: Second state |
|---------------------------------------------------------------|-----------------------------------------------|----------------------------------|----------------------------------------------------------------------------------------------------|
|                                                               | RELATIONSHIP SUMMARY ~                        | PAYMENTS - TRANSF                | ers - Tools - Apply -                                                                                                    |
| <                                                             | Consume                                       | r Rewards Card                   | >                                                                                                    |
| Card No.<br>Credit Limit<br>Available Cash Limit<br>Card Type | AED 10,000.00<br>AED 7,898.10<br>Primary Card | AVAILABLE CREDIT<br>AED 7,898.10 | AMOUNT DUE<br>AED 2,054.22<br>LAST STATEMENT DATE<br>02/09/2024                                                                                                    |
| EXPIRY DATE<br>03/31/2028                                     | STATUS<br>ACTIVE                              | DUE DATE<br>03/05/2024           | MINIMUM PAYMENT<br>AED 100.00                                                                                                    |
|                                                               |                                               |                                  |                                                                                                    |
| RECENT TRANSACTIONS                                           | STATEMENT<br>  CARD BLOCKING                  | PAYMENT TO CARD                  | SUPPLEMENTARY CARD APPLICATION                                                                                                    |
| COUNC PATMENT PLAN                                            | LASH ON CARD                                  | BALANCE TRANSFER                 | MODIFY PATMENT INSTRUCTIONS                                                                                                    |

- 4. User can now modify the Credit Card payment instructions by selecting the payment option as Total Amount or Minimum Amount and click on continue.
  - Total Amount Total Due Amount will be paid.
  - Minimum Amount Only Minimum Amount will be paid.

| Coloct co              | rd to modify on       | mont instruction      |                                         |
|------------------------|-----------------------|-----------------------|-----------------------------------------|
| 45 A5                  | 53<br>53              | Consumer Rewards Card | Available Credit Limit : AED 7,898.10 🗸 |
| Select pri             | imary account*        |                       |                                         |
| 06                     | 01                    | SAVINGS               | Balance: AED 974.33                     |
| Select Pa<br>o Total a | yment option<br>mount | Minimum amount        |                                         |
|                        |                       |                       |                                         |

5. Review the details and click on confirm to complete the transaction.

| Card Number    | Primary Account Number   |
|----------------|--------------------------|
| 45 3           | 06 01                    |
| Payment Option | Secondary Account Number |
| Minimum amount | 0 501                    |

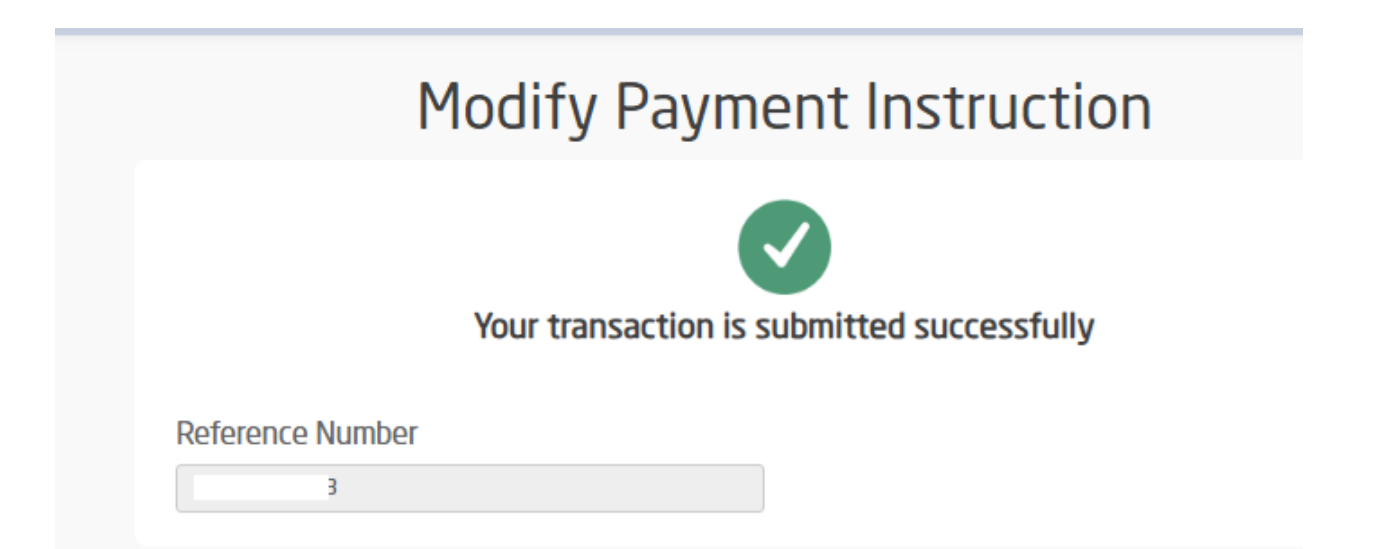